Was bedeutet dies? → Teilnehmendensicht / Host-Sicht

"Warteraum" bedeutet, dass die Teilnehmenden (TN) einem Meeting nicht direkt beitreten können, sondern darauf warten müssen bis der Host sie eintreten lässt.

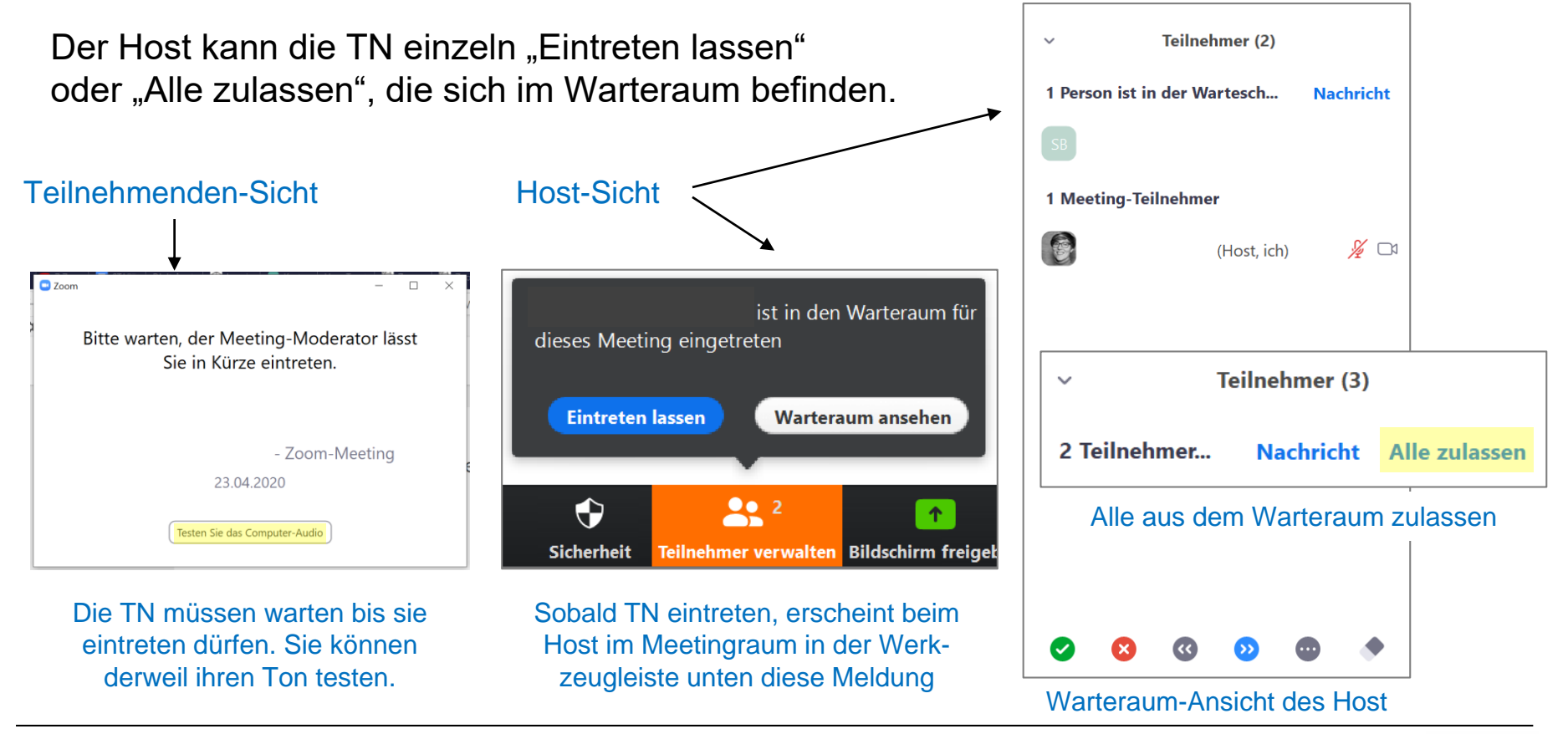

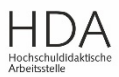

TECHNISCHE UNIVERSITÄT

DARMSTADT

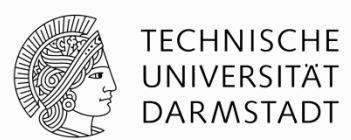

#### Mögliche Gründe, warum der Warteraum sinnvoll sein kann:

- ermöglicht dem Host, der Moderator\_in Vorbereitungen allgemeiner Art kurz vor dem Meeting vorzunehmen (Technik Check Up, etc.)
- ermöglicht kurzfriste Absprachen mit Co-Moderator\_innen bzw. Rechte-Übergabe an diejenigen
- Ermöglicht das Setting "Individuelle Online-Sprechstunde" indem man die Studierenden einzeln eintreten lässt
- ermöglicht dem/der Moderator\_in "Zuspätkommer\_innen" aktiv wahrzunehmen und wichtige verpasste Infos nochmal für diese (mündlich oder per Chat) zu wiederholen

#### Mögliche Gründe, warum der Warteraum bewusst NICHT eingesetzt wird:

- die offene Atmosphäre vor dem offiziellen Meeting-Start kann förderlich sein, um eventuelle Kommunikations- und Beteiligungsbarrieren aufzulösen ("man unterhält sich schon mal locker")
- Die Teilnehmenden merken durch den direkten Beitritt, dass Sie "richtig" sind auch wenn das Meeting noch nicht offiziell begonnen hat

→ **Tipp**: Host erleichtert diesen "Erkennungseffekt", wenn ein Profilbild hinterlegt wurde oder als virtueller Hintergrund ein "offizielles" Bild vom Institut etc. eingestellt ist (hierfür Video einschalten und Kamera noch verdeckt halten)

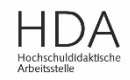

Aktivierung der Funktion in den Grundeinstellungen im Browser (unter Mein Konto)

Konkret bei der Meeting-Planung oder auch direkt im Meetingraum kann jederzeit individuell für ein entschieden werden, ob der Warteraum benötigt wird oder nicht (siehe nächste Folie)

| ZOOM LÖSUNGEN - PLÄN         | IE UND PREISE EIN MEETING PLANEN EINEM MEETING BEITRETEN EIN MEETING VERANSTALTEN 🔻                                                                                                    |
|------------------------------|----------------------------------------------------------------------------------------------------|
| Profil                       | Meeting Aufzeichnung Telefon                                                                                                    |
| Webinare<br>Aufzeichnungen   | Sie müssen zum Bereich "In Meeting (Erweitert)" nach<br>unten scrollen zu folgender Einstellung und diese aktivieren                                                                                                    |
| Einstellungen<br>Kontoprofil | Warteraum                                                                                                    |
| Berichte                     | When attendees join a meeting, place them in a waiting room and require the host to admit them individually.<br>Enabling the waiting room automatically disables the setting for allowing attendees to join before host. |
|                              | Bestimmen Sie, welche Teilnehmer im Wartezimmer platziert werden sollen:                                                                                                    |
|                              | O Alle Teilnehmer                                                                                                    |
|                              | O Nur Gastteilnehmer (?)                                                                                                    |
|                              | Titel, Logo und Beschreibung benutzerfreundlich einrichten 🕜                                                                                                    |

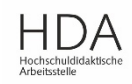

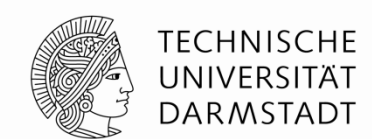

Individuelle Einstellung für jeweiliges Meeting

- Wenn Sie ein "Meeting Planen" (egal ob über Browser, Client, App) können Sie individuell für das Meeting den Warteraum (de)aktivieren ("Warteraumfreigabe")
- Während des Meetings kann die Warteraumfreigabe über den Button "Sicherheit" unten auf der Werkzeugleiste ebenfalls jederzeit (de)aktiviert werden

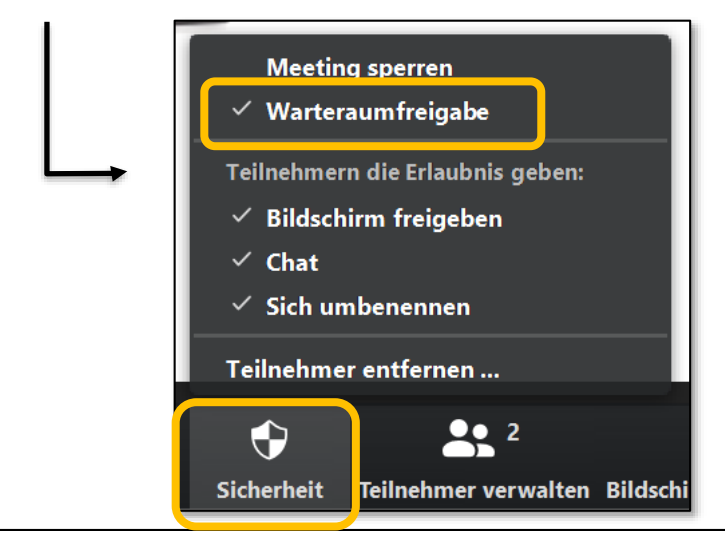

|   | Meeting bearbeiten                                                                                                    |                                     |  |  |  |
|---|----------------------------------------------------------------------------------------------------|-------------------------------------|--|--|--|
|   | Start:                                                                                                    | (Mi April 29, 2020 V) 8:30          |  |  |  |
|   | Dauer:                                                                                                    | 1 Stunde                            |  |  |  |
|   | ◯ Wiederkehrendes Meeting Zeitzone: Berlin ↓                                                                                                    |                                     |  |  |  |
|   | Meeting-ID<br>ID 945-2649-7545 erzeugt Personal-Meeting-IE<br>Kennwort<br>Meetingpasswort wird benötigt 459045<br>Video<br>Host: Aktiv Inaktiv Teilnehmer: Aktiv Inaktiv<br>Audio |                                     |  |  |  |
|   |                                                                                                    |                                     |  |  |  |
|   |                                                                                                    |                                     |  |  |  |
|   |                                                                                                    |                                     |  |  |  |
|   |                                                                                                    |                                     |  |  |  |
|   | Telefon Computeraudio Telefon und Computeraudio                                                                                                    |                                     |  |  |  |
|   | Von Deutschland einwählen Bearbeiten                                                                                                    |                                     |  |  |  |
|   | Kalender                                                                                                    |                                     |  |  |  |
|   | Outlook                                                                                                    | ◯ Google Kalender ◯ Andere Kalender |  |  |  |
| ſ | Erweiterte Optionen 🥎                                                                                                    |                                     |  |  |  |
|   | ✓ Warteraumfreigabe                                                                                                    |                                     |  |  |  |
|   | 🗌 Teilnahme vor dem Host ermöglichen                                                                                                    |                                     |  |  |  |
|   | Teilnehmer beim Eintrag auf Stummschaltung stellen                                                                                                    |                                     |  |  |  |
|   | Nur berechtigte Benutzer können teilnehmen: Bei Zoom anmelden                                                                                                    |                                     |  |  |  |
|   | Meeting automatisch aufzeichnen                                                                                                    |                                     |  |  |  |

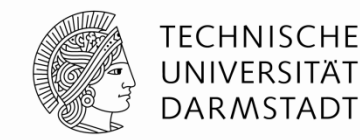

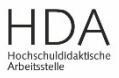